# Recovered Memories: Project CHECO and the Air Force Experience in Vietnam

# **Sign Up Instructions**

## **Table of Contents**

### Using the "Recovered Memories" Application Transcribing/Correcting Project CHECO Reports

| • | Quick Start          | . 3 |
|---|----------------------|-----|
| • | Sign up Instructions | . 4 |

- The purpose of this application is two-fold:
  - determine if there is a correlation among different factors associated with transcription or correction accuracy
  - build a database of textually digitized Project CHECO reports for creation of a website and other uses
- All documents used in this application have been approved for public release by the U.S. government
- Personally identifiable information will be anonymized, not be available to the researcher, and not be associated with individual performance

## Quick Start

This is a quick-start guide for signing up to participate in the Recovered Memories project. For more detailed instructions, see the rest of this guide. **IMPORTANT NOTE: BECAUSE THIS APPLICATION REQUIRES MANIPULATION OF DOCUMENTS, IT WORKS BEST ON A LAPTOP OR DESKTOP COMPUTER.** 

| Recovered Memories                                                                                                    | A Login                                                                            |                                                                                                    |                          |                                                                                                    |
|----------------------------------------------------------------------------------------------------|------------------------------------------------------------------------------------|----------------------------------------------------------------------------------------------------|--------------------------|----------------------------------------------------------------------------------------------------|
| Now the second second s | Diar losse<br>P fin<br>U.S. adaptoser In<br>Receivability of an<br>another to a st | Items         About         CEED         Out           Particinant Information         Here is account already? [Log ]s]         Description         Description | [ di Login ]<br>ur Tearn | Consent for Participation                                                                                                    |
|                                                                                                    |                                                                                    | All fields executions downled Optional:      Field name      Exat name      Exat name      Exat name      Exat name                                              | $\rightarrow$            | **Boreaucaevy is not an obtained is democracy but an investigate complement to it.* - Biotumpater  When the Octated about this study:  Proper Research  David Byrd  Department:  David Byrd  Department:  Department:  Department:  Department: Department: |
|                                                                                                    | Lumiten fly action<br>and                                                          | Confirm Parament                                                                                                    | word                     | Clear Sign tot                                                                                                    |
|                                                                                                    |                                                                                    |                                                                                                    |                          |                                                                                                    |
| Recovered Memories                                                                                                    |                                                                                    |                                                                                                    |                          |                                                                                                    |
|                                                                                                    |                                                                                    |                                                                                                    |                          |                                                                                                    |
| Log in                                                                                                    |                                                                                    |                                                                                                    |                          |                                                                                                    |
| Email address                                                                                                    |                                                                                    | NOTE: Due te unrecelueble competi                                                                                                    |                          | itu ingunan una atua nalu                                                                                                    |
| Password                                                                                                    |                                                                                    | NOTE: Due to unresolvable of                                                                                                    | compatibil               | ity issues, we strongly                                                                                                    |
| Log in                                                                                                    |                                                                                    | suggest NOT USING Microso                                                                                                    | oft Edge or              | Internet Explorer.                                                                                                    |
| New to Recovered Memories? Sign up!                                                                                                    |                                                                                    |                                                                                                    | 2                        | -                                                                                                    |

## **General Instructions**

The instructions on the following pages will guide and assist you in both signing up and moving around the application, the functionality of the dashboard, and accurately textually digitizing Project CHECO documents held in the Air Force archive.

#### **Getting Started**

• The first step is to sign up. Click the Get Started button as illustrated.

**Click here** 

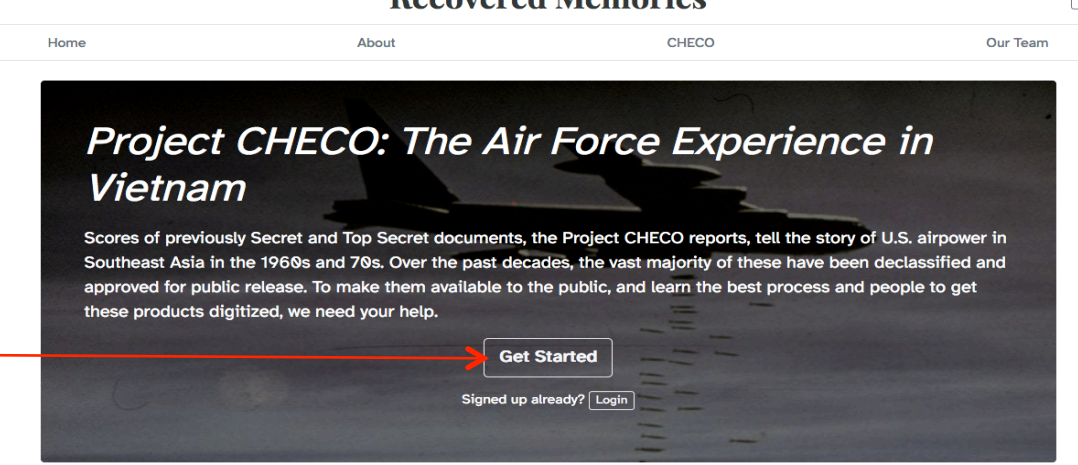

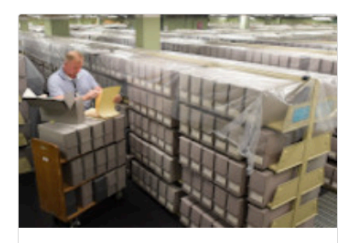

Over 100 reports on the Vietnam War

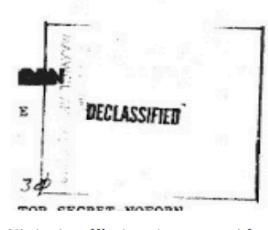

All declassified and approved for public release

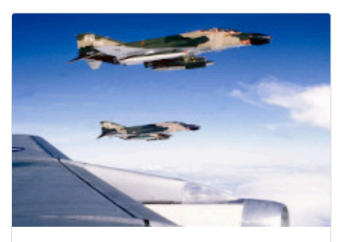

Researched and written by action officers in Vietnam

## Signup Instructions

These instructions will assist you in signing up to participate in "Recovered Memories."

#### **Getting Started**

- IMPORTANT NOTE: All personably identifiable information will be kept confidential.
- Input your name, email address, and create a password for your account. The password must be at least seven characters long.
- If you would like to receive a physical copy of the Consent
   Form, click the box indicated and then complete the address Complete soxes.

|                             |            | <b>Recovered Memories</b>        |                                                                         |                    |                                    | 🔒 Login           |  |
|-----------------------------|------------|----------------------------------|-------------------------------------------------------------------------|--------------------|------------------------------------|-------------------|--|
|                             |            | Home                             | About                                                                   |                    | CHECO                              | Our Team          |  |
| ersonably F<br>will be kept |            | Participant In                   | formation                                                               | Have an account al | ready? [Log in]                    |                   |  |
| Comp                        | olete      | First name Email you@example.com |                                                                         |                    | .ast name                          |                   |  |
| ailaddraca                  |            | Password                         |                                                                         |                    | Confirm Password                   |                   |  |
| d for your                  |            | I would like to rea              | eived a copy of the consent form ove                                    | er mail.           |                                    |                   |  |
| rd must be<br>Ters long.    |            |                                  | Home                                                                    | About              | ed Memories                        | Login<br>Our Team |  |
|                             |            |                                  | Participant Information<br>All fields are required except those denoted | Have an acco       | unt already? [Log in]<br>Last name |                   |  |
| eceive a                    | Click here |                                  | New<br>Email<br>usaf.recovered.memories@gmail.com                       |                    | Volunteer                          |                   |  |
| Consent                     |            |                                  | Password                                                                | ant form over mail | Confirm Password                   |                   |  |
| dress (                     | Complete 🔫 | ,                                | Address<br>1234 Main St<br>Address 2 (Optional)                         |                    |                                    |                   |  |
|                             |            | 7                                | Apartment or suite<br>City<br>City                                      | State              | Zip<br>560 0                       |                   |  |

## Signup Instructions (cont'd)

These instructions will assist you in signing up to participate in "Recovered Memories."

Developmenting

#### **Getting Started**

- IMPORTANT NOTE: All personably identifiable information will be kept confidential.
- Using dropdown arrow to right, select your gender.
- Similarly, using dropdown arrow, complete fields for:
  - age,
  - education,
  - your familiarity with the U.S. history in Vietnam,
  - familiarity with USAF operations or USAF history,
  - familiarity with computer technology and the web,
  - familiarity with word processing

| Choose                                                                         |            |  |
|--------------------------------------------------------------------------------|------------|--|
| Demographics                                                                   |            |  |
| lender                                                                         | Click here |  |
| ✓ Choose                                                                       |            |  |
| Female<br>Male<br>Non-Binary                                                   |            |  |
| ge                                                                             |            |  |
| ducation                                                                       |            |  |
| Choose                                                                         |            |  |
| ow familiar with U.S. history in Vietnam are you?                              |            |  |
| Choose                                                                         |            |  |
| ow familiar with U.S. Air Force operations, or U.S. Air Force history are you? |            |  |
| Choose                                                                         |            |  |
| hat is your employment status?                                                 |            |  |
| Choose                                                                         |            |  |
| ow familiar with computer technology and the web are you?                      |            |  |
| Choose                                                                         |            |  |

## Signup Instructions (cont'd)

These instructions will assist you in signing up to participate in "Recovered Memories."

#### **Getting Started**

**IMPORTANT NOTE:** All personably identifiable information will be kept confidential.

- Click in the appropriate box to • indicate if you are a college student, member of a veterans' group, affiliated with a historical association or group, etc. If none, please indicate.
- Scroll through the consent form to • read about the uses of this research, confidentiality, and more. Click on the indicated buttons to sign up and get started!

**Click here** 

Then

What group(s) do you affiliate with? Select all that apply

#### Please select at least one affiliation option

Current college student

□ I am a member of a veterans' group such as the Air Force Sergeant's Association, Vietnam Women's Memorial Foundation, etc.

I am a member of, or affiliated with, an historical association such as the American Historical Association, Society for History in the Federal Government, Air Force Historical Foundation, H-War, Roy Rosenzweig Center for History and New Media, etc.

I am an official U.S. Air Force historian

I am a Vietnam era veteran (1961-1975)

I am serving/have served on Active Duty, Guard, or Reserves in the U.S. Armed Services.

I am a user of the Zooniverse crowdsourcing platform

I am not associated with any of the above

Disclaimer: The demographic data above will only be used to correlate data. Because the researcher will NOT be able to associate demographic data with a participant's name, participation in this project is essentially anonymous."

#### Consent for Participation

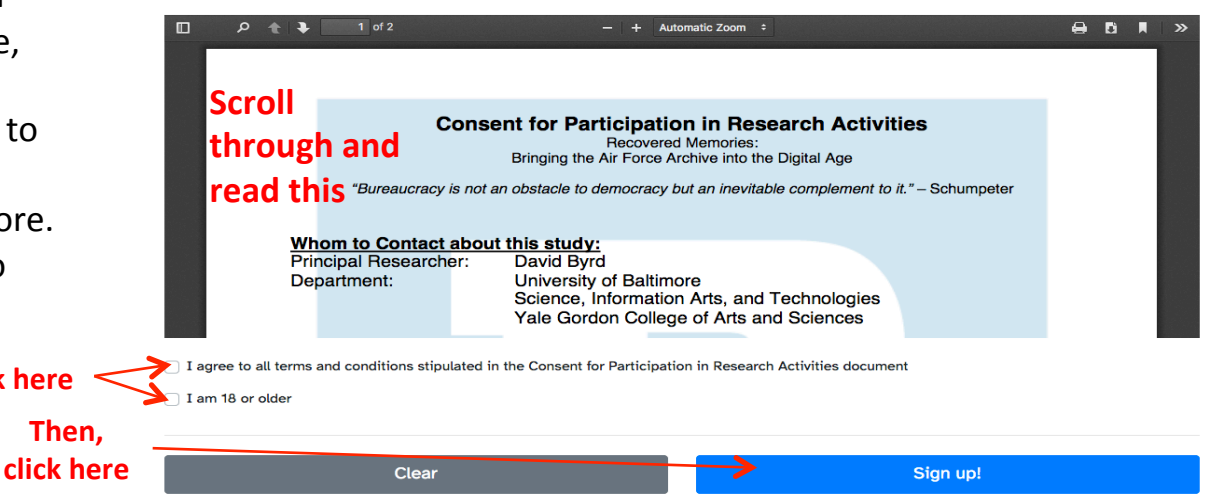

## Signup Instructions (cont'd)

These instructions will assist you in signing up to participate in "Recovered Memories."

#### Log In

• Use the email and password you provided to log in

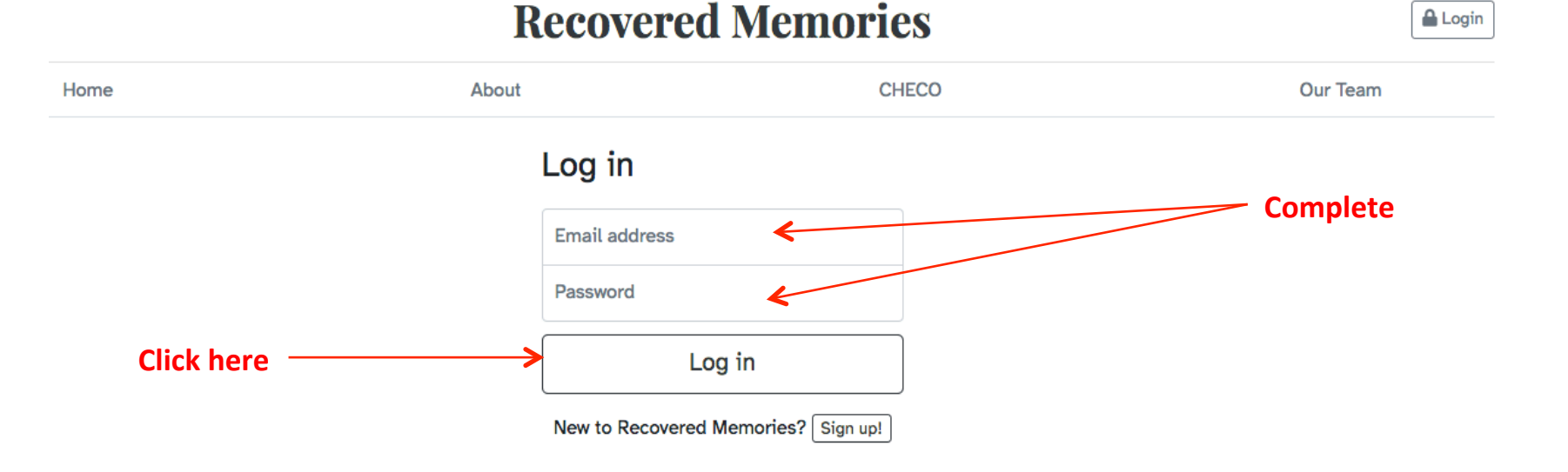